## Transfert d'articles intersites :

Ce module en version Premium vous permet de créer des articles sur un poste serveur et de les transférer sur des sites distants pour la création de nouveaux articles ou des mises jour de tarifs.

Attention TRES IMPORTANT !!! , si vous transférez des articles intersites, seul le serveur doit être autorisé à créer des articles qui n'ont pas de codes barres. Si l'article possède son propre code-barres la création sur les deux sites ne gêne pas.

Si les postes distants créés leurs propres articles, ils peuvent le faire avec une référence qui sera identiques à un article du serveur, dans ce cas lors de l'importation la référence du serveur remplacera l'article créé sur l'autre site.

Cette condition est impérative pour utiliser le module Intersites, SEUL LE SERVEUR Créé les articles. Cette condition permet aussi de remonter les chiffres des différents postes pour les analyser en détail avec le moniteur de caisse réseau.

Créez vos articles sur le poste du magasin. Une fois la création terminée, cliquez sur outils et sur l'icone 'Imports/Export'

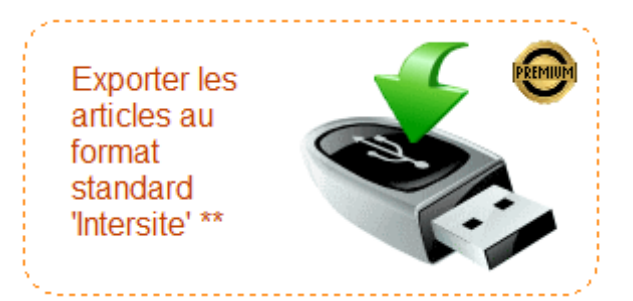

Choisissez l'icone 'exporter les articles au format intersite'. Vous serez redirigé vers la liste des articles que vous pourrez sélectionner suivant différents critères.

Une fois la liste affichée, cliquez sur le bouton 'Export'. Vous devrez choisir l'endroit ou sera exporté le fichier, sur le bureau vous pourrez alors l'envoyer par mail à l'autre site, sur une clé USB ou via DropBox. Dans ce dernier cas le deuxième site pourra le récupérer directement quelques minutes après son envoi

Le fichier sera généré avec toutes les données sauf les données de stocks. Si vous souhaitez exporter les photos des articles ou le fichier Fournisseur, vous devez activer les options dans outils, réglages et Articles.

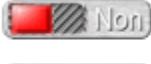

Mon Inclus le fichier fournisseur dans l'échange Intersites

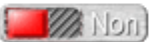

Mon Inclus les photos articles dans l'échange Intersites

Importation du 'fichier articles Intersite'..

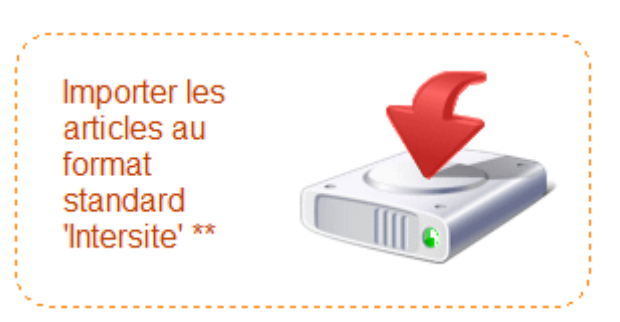

Pour la procédure simple, sélectionnez l'endroit ou est stocké le fichier à récupérer, Soit le **bureau** si vous l'avez récupéré par e-mail, soit sur la **clé USB** soit sur le compte **DropBox**.

Une sauvegarde sera faite avant l'importation par sécurité.

Confirmez par 'OUI' pour lancer l'importation.

L'importation récupère les données du fichier à importer et les recopient sur le poste destinataire. Une réindexation sera effectuée pour ajouter les nouveaux articles à vote fichier.